## **SSC/IDT Website Configuration**

## \*\*PLEASE NOTE\*\*

## This document provides step by step instructions for configuring your browser in the most optimal way to run the software. Please check with your onsite or third party IT specialists prior to making changes to your browser settings.

**Internet Explorer 9** and higher, as well as the version 51 of **Firefox or earlier** are the only browsers compatible with StaffScheduleCare and IDT. Google Chrome and Microsoft Edge will not work. Skip to the

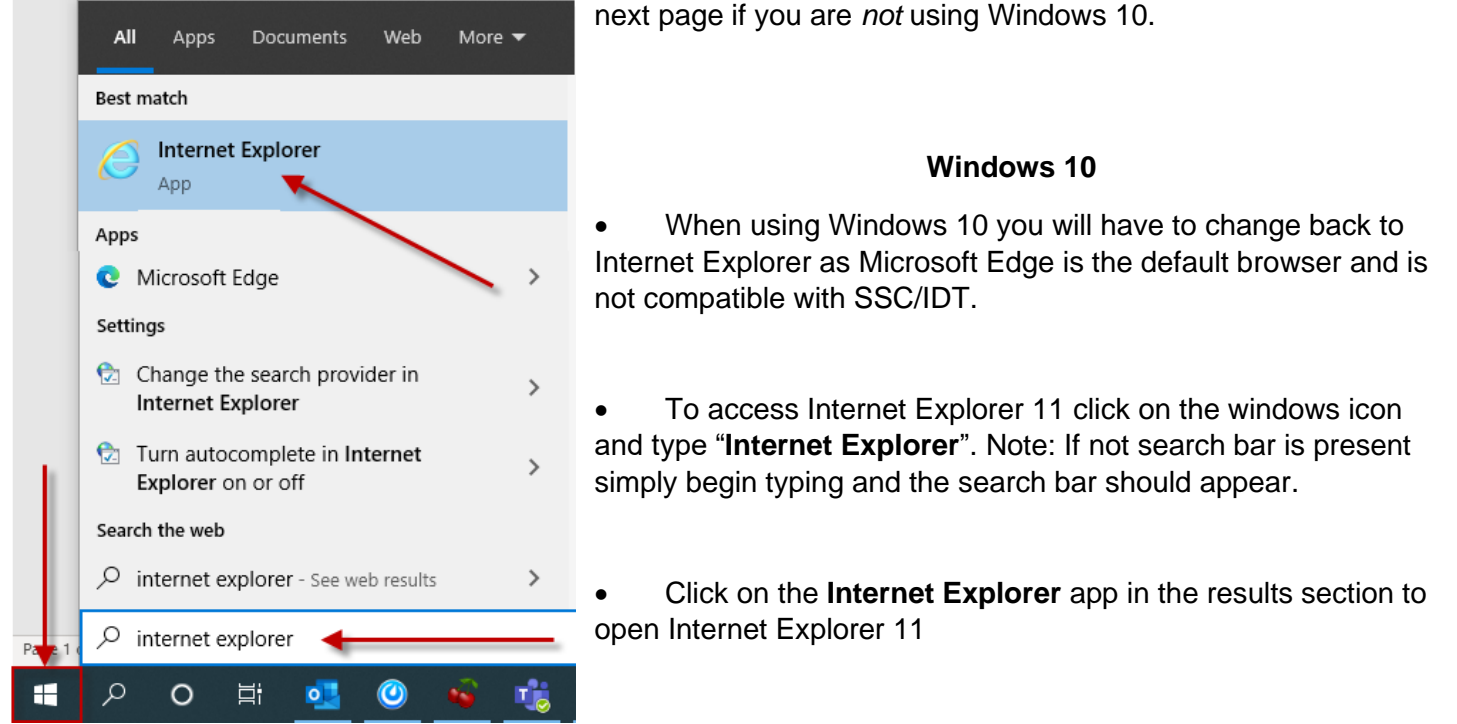

To add a shortcut which takes you directly to Internet Explorer, right click on Internet Explorer while it is

| 🐻 Start InF                    | Private Browsi<br>ew tab | ing |  |  |
|--------------------------------|--------------------------|-----|--|--|
| teopen 🖞                       | last session             | 1   |  |  |
| Jnternet                       | Explorer                 | 1   |  |  |
| -🛏 Pin this program to taskbar |                          |     |  |  |
| Close window                   |                          |     |  |  |

open on the taskbar and click **Pin this program to taskbar**.

## Internet Explorer configuration for all editions of Windows

To ensure IE is configured in the most optimal way for compatibility please review the following settings:

• Press **ALT** to bring down the menu bar in Internet Explorer. If it is not already visible, go to **Internet Options**.

| Delete browsing history Ctrl+Shift+Del<br>nPrivate Browsing Ctrl+Shift+P<br>Tracking Protection<br>ActiveX Filtering<br>Fix connection problems<br>Reopen last browsing session<br>Add site to Start Screen |
|----------------------------------------------------------------------------------------------------|
|                                                                                                    |
| View downloads Ctrl+J<br>Manage add-ons<br>Compatibility View<br>Compatibility View settings                                                                                                    |
| Subscribe to this feed<br>Feed discovery<br>Nindows Update                                                                                                    |
|                                                                                                    |

• Click the **Security tab** and add <u>https://\*.staffschedulecare.com</u> for SSC clients or <u>https://\*.idttime.com</u> for IDT clients to the **Trusted Sites**.

| Internet Options         ?         X           General         Security         Privacy         Content         Connections         Programs         Advanced                                       | t      |
|----------------------------------------------------------------------------------------------------|--------|
| Select a zone to view or change security settings.                                                                                                    | A1 mit |
| This zone contains websites that you<br>trust not to damage your computer or<br>your files.<br>You have websites in this zone.<br>Security level for this zone<br>Allowed levels for this zone: All | ~ 0    |
| Trusted sites           You can add and remove websites from this zone. All websites it this zone will use the zone's security settings.                                                            | ×      |
| Add this website to the zone: Add Websites: Remove Remove                                                                                                    | ]      |
| Require server verification (https:) for all sites in this zone                                                                                                    |        |
| Close                                                                                                    |        |

Click the Privacy tab. If Turn on Pop up Blocker is ticked, for SSC clients ensure
 \*.staffschedulecare.com is added to the list as shown, for IDT clients use \*.idttime.com

|                                                                                                    | In           | ternet                                             | Options                       |               | ?                 | x            |                                                                                                    |                                                                               | 00                              | 883                  |                     |
|----------------------------------------------------------------------------------------------------|--------------|----------------------------------------------------|-------------------------------|---------------|-------------------|--------------|----------------------------------------------------------------------------------------------------|-------------------------------------------------------------------------------|---------------------------------|----------------------|---------------------|
| General Security                                                                                                    | Privacy      | Content                                            | Connections                   | Programs      | Advan             | nced         | t L ×                                                                                                 |                                                                               | UU 72                           |                      |                     |
| Settings Select a setting for the Internet zone. Medium - Blocks third-party cookies that do not have a compact privacy policy                                                    |              | TE**<br>te that will begin<br>as it will be offlin | at 9:00 PM E<br>e for mainten | ST<br>ance.   |                   |              |                                                                                                    |                                                                               |                                 |                      |                     |
| - Blocks third-party cookies that save information that can<br>be used to contact you without your explicit consent<br>- Restricts first-party cookies that save information that |              |                                                    |                               | Pop-up B      | Blocker S         | Settings     |                                                                                                    |                                                                               |                                 |                      |                     |
| Sites                                                                                                    | ] Impo       | ort equest yo                                      | Advanced                      | De            | fault<br>Ir Sites |              | Address of website                                                                                    | re currently block<br>y adding the site<br>to allow:                          | ed. You c<br>to the list b      | an allow po<br>elow. | p-ups from specific |
| physical locati                                                                                                    | ion          |                                                    |                               |               |                   | -            | Allowed sites:                                                                                        |                                                                               |                                 |                      |                     |
| Turn on Pop-u                                                                                                    | up Blocker   |                                                    |                               | Set           | ttings            |              | stanscheduleca                                                                                        | re.com                                                                        |                                 |                      | Remove              |
| Disable toolba                                                                                                    | ars and exte | nsions wh                                          | nen InPrivate                 | Browsing star | ts                |              |                                                                                                    |                                                                               |                                 |                      |                     |
|                                                                                                    |              | OK                                                 | (                             | Cancel        | Appl              | ly           | Notifications and blo                                                                                 | ocking level:<br>hen a pop-up is bl                                           | locked.                         |                      |                     |
|                                                                                                    | _            | Ok                                                 |                               | Cancel        | Appl              | lγ<br>· Logi | Notifications and blo<br>Play a sound wi<br>Show Notification<br>Blocking level:                      | ocking level:<br>nen a pop-up is bl<br>on bar when a pop                      | locked.<br>p-up is bloo         | sked.                |                     |
|                                                                                                    |              | Ok                                                 |                               | Cancel        | Appl<br>nember    | ly<br>• Logi | Notifications and blo<br>Play a sound wi<br>Show Notification<br>Blocking level:<br>Medium: Block mod | ocking level:<br>nen a pop-up is bl<br>on bar when a pop<br>st automatic pop- | locked.<br>p-up is bloo<br>-ups | sked.                | °¥                  |

Click OK and exit the Internet Options menu. Go back to Tools and Compatibility View Settings

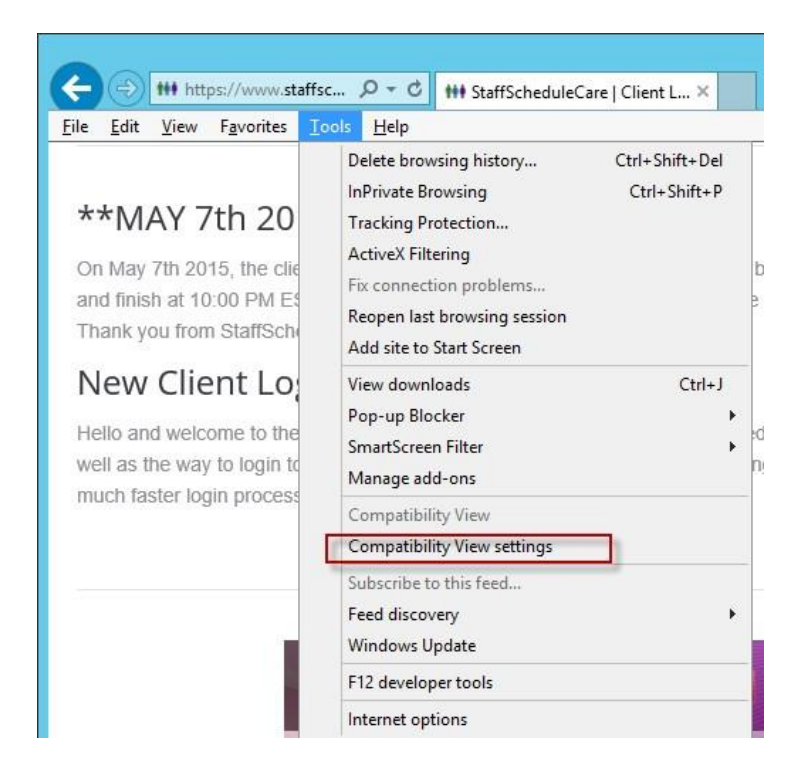

• For SSC clients add staffschedulecare.com. For IDT clients add idttime.com.

| Compatibility View Settin                                                                                                    | gs 🛛 🗙                        |
|----------------------------------------------------------------------------------------------------|-------------------------------|
| You can add and remove websites to be dis<br>Compatibility View.                                                                                                    | played in                     |
| Add this website:                                                                                                    |                               |
|                                                                                                    | Add                           |
| Websites you've added to Compatibility View:                                                                                                    |                               |
| staffschedulecare.com                                                                                                    | Remove                        |
| <ul> <li>□ Display all websites in Compatibility View</li> <li>☑ Display intranet sites in Compatibility View</li> <li>☑ Download updated compatibility lists from Micross<br/>Learn more by reading the <u>Internet Explorer priv</u></li> </ul> | oft<br>acy statement<br>Close |

• In the Tools menu check to make sure Active X Filtering is off (no checkmark)

| 1  | ools           | <u>H</u> elp                                                                    |                                |
|----|----------------|---------------------------------------------------------------------------------|--------------------------------|
|    | D              | elete browsing history<br>Private Browsing                                      | Ctrl+Shift+Del<br>Ctrl+Shift+P |
|    | Т              | racking Protection                                                              |                                |
|    | A              | ctiveX Filtering                                                                |                                |
|    | Fi<br>Ri<br>A  | x connection problems<br>eopen last browsing session<br>dd site to Start Screen |                                |
| t  | Vi<br>Pi<br>Si | iew downloads<br>op-up Blocker<br>martScreen Filter<br>lanage add-ons           | Ctrl+J<br>►                    |
| ie | C<br>C         | ompatibility View<br>ompatibility View settings                                 |                                |
| 8  | Si<br>Fe       | ubscribe to this feed<br>eed discovery<br><b>/indows Update</b>                 | *                              |
|    | F              | 12 developer tools                                                              |                                |
| 19 | In             | ternet options                                                                  |                                |

If you are still experiencing issues after performing the prior instructions the next step would be to clear the cache of the browser and set it to check for new versions of the website on every visit, to do this please see the following instructions:

- Go back into Internet Options click Delete...
- Ensure only **Temporary Internet files and website files** are selected. Click **delete**.
- Click Settings, and select Every time I visit the webpage and click OK, and then OK again.

| Internet Options                                                                                                    | Delete Browsing History                                                                                                    |
|----------------------------------------------------------------------------------------------------|----------------------------------------------------------------------------------------------------|
| General         Security         Privacy         Content         Connections         Programs         Advanced           Home page | Preserve Favorites website data Keep cookies and temporary Internet files that enable your favorite websites to retain preferences and display faster.                                                                     |
| https://staffschedulecare.com/secure/                                                                                              | Temporary Internet files and website files<br>Copies of webpages, images, and media that are saved for faster<br>viewing.                                                                                                  |
| Use current Use default Use new tab                                                                                                | Cookies and website data<br>Files or databases stored on your computer by websites to save<br>preferences or improve website performance.                                                                                  |
| <ul> <li>Start with tabs from the last session</li> <li>Start with home page</li> </ul>                                            | History<br>List of websites you have visited.                                                                                                    |
| Tabs Change how webpages are displayed in tabs. Tabs                                                                               | Download History<br>List of files you have downloaded.                                                                                                    |
| Browsing history                                                                                                    | Form data<br>Saved information that you have typed into forms.                                                                                                    |
| form information.                                                                                                    | Passwords<br>Saved passwords that are automatically filled in when you sign in<br>to a website you've previously visited.                                                                                                  |
| Appearance Colors Languages Fonts Accessibility                                                                                    | ActiveX Filtering and Tracking Protection data<br>A list of websites excluded from filtering, and data used by Tracking<br>Protection to detect where websites might be automatically sharing<br>details about your visit. |
| OK Cancel Apply                                                                                                    | About deleting browsing history Delete Cancel                                                                                                    |

| Internet Options ? ×                                                                 |                                                                                             |
|--------------------------------------------------------------------------------------|---------------------------------------------------------------------------------------------|
| General Security Privacy Content Connections Programs Advanced                       |                                                                                             |
| Home page                                                                            |                                                                                             |
| To create home page tabs, type each address on its own line.                         |                                                                                             |
|                                                                                      | Website Data Settings ? ×                                                                   |
| Lise current Lise default Lise new tab                                               | Temporary Internet Files History Caches and databases                                       |
| Startup                                                                              | Internet Explorer stores copies of webpages, images, and media<br>for faster viewing later. |
| ◯ Start with tabs from the last session                                              | Check for newer versions of stored pages:                                                   |
| Start with home page                                                                 | Every time I visit the webpage                                                              |
| Tabs                                                                                 | O Every time I start Internet Explorer                                                      |
| Change how webpages are displayed in tabs. Tabs                                      | ○ Automatically                                                                             |
| Browsing history                                                                     | ○ Never                                                                                     |
| Delete temporary files, history, cookies, saved passwords, and web form information. | Disk space to use (8-1024MB) (Recommended: 50-250MB)                                        |
| Delete browsing history on exit                                                      | Current location:                                                                           |
| Delete Settings                                                                      | C:\Users\nbales\AppData\Local\Microsoft\Windows\Temporary<br>Internet Files\                |
| Appearance Colors Languages Fonts Accessibility                                      | Move folder View objects View files                                                         |
| OK Cancel Apply                                                                      | OK Cancel                                                                                   |

If you are using Windows 10 build 19041.804 or above, there is a setting in the Microsoft Edge browser that must be changed to prevent Internet Explorer from automatically opening webpages in Microsoft Edge.

- Open the Microsoft Edge web browser.
- Click on the three dots at the top right corner of the screen to access the settings and more options.
- Click the settings option.

Close Microsoft Edge

- In the new tab click the default browser setting
- Ensure the 'Let Internet Explorer open sites in Microsoft Edge' setting is set to 'Never'.

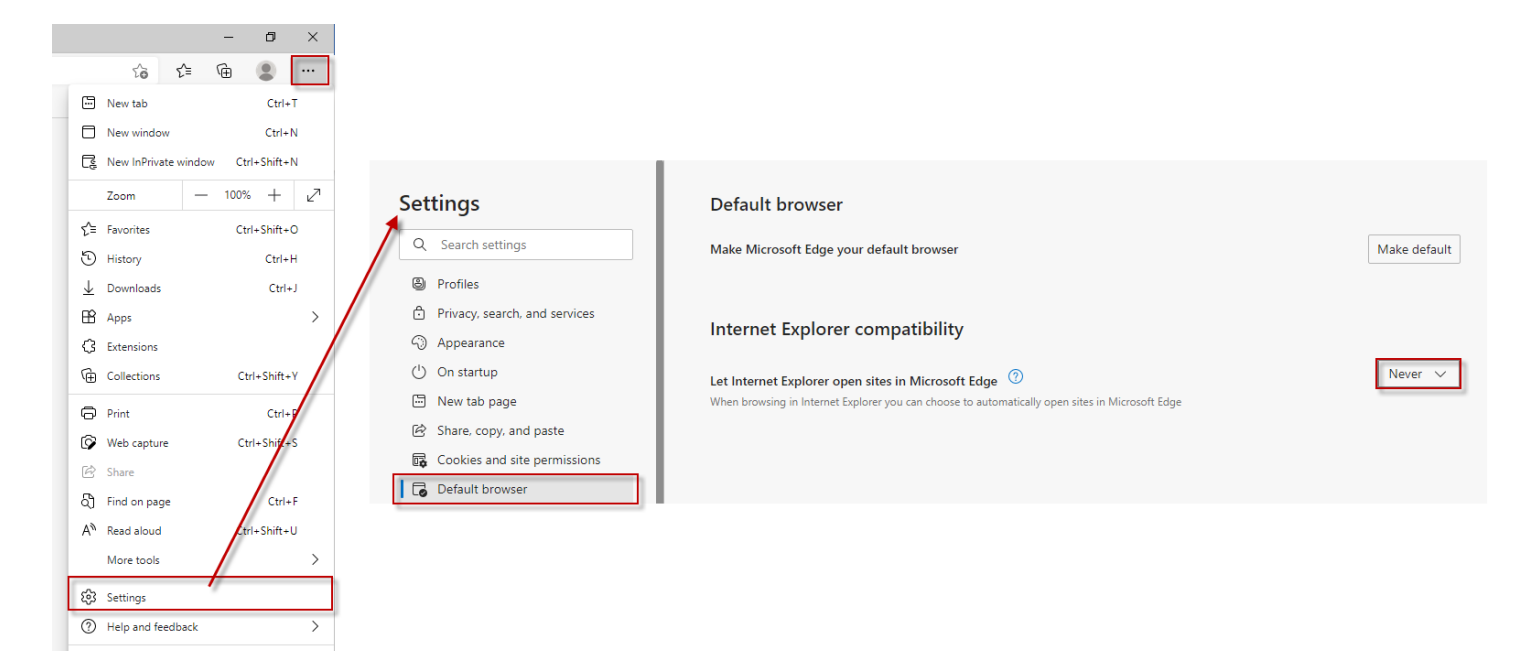